## 1. Zakładamy darmowe konto pocztowe.

- 1.1. Załóż konto pocztowe na jednym z poznanych portali np: <u>www.wp.pl</u> lub innym.
- 1.2. Załoguj się do swojej skrzynki na WWW.
- 1.3. Wyślij do siebie samego wiadomość testową.
- 1.4. Jeżeli wszystko działa wyślij wiadomość do prowadzącego zajęcia na podany adres.
- 1.5. Zapamiętaj lub zapisz dane Twojego konta, przykładowo:
  - e-mail *student@wp.pl*
- serwer SMTP smtp.wp.pl
  serwer POP pop3.wp.pl
- login student
  hasło Wr32mmSTW

## 2. Konfigurujemy program pocztowy.

- 2.1. Wybierz z menu: / Narzędzia / Konta / Dodaj / Poczta /
- 2.2. Wpisz potrzebne dane zgodnie z pkt 1.5 (przy zakładaniu nowego konta program użyje kreatora, przedstawione zrzuty obrazują istniejące konto)
- 2.3. Wyślij wiadomość do prowadzącego oraz odbierz pocztę :-)

| 😪 Właściwości moje konto 🍸 🕺                                                                                            | 📽 Właściwości moje konto 🔹 👔 🗐                                                            |
|----------------------------------------------------------------------------------------------------|-------------------------------------------------------------------------------------------|
| Ogólne   Serwery   Połączenie   ***********************                                                                 | Ogółne Serwery Połączenie Zaawansowane                                                    |
| Konto email<br>Wpisz przyjazną nazwę dla tych, wy. Na przykład: "Praca" lub<br>"Microsoft Mail Server".                 | Moją pocztę przychodzącą obsługuje server PDP3                                            |
|                                                                                                    | Pgczta przychodząca (PDP3) pop3.wp.pl                                                     |
| Informacje o uzytkowniku Wpisujemy dane                                                                                 | Eoczta wychodząca (SMTP) Smtp.wp.pl                                                       |
| Nazwa student zgodnie z pkt 1.5                                                                                         | Nazwa konta                                                                               |
| Drganizacja:                                                                                                    | Hasto:                                                                                    |
| Adres zerotny:                                                                                                    | Logowanie przy użyciu bezpiecznego uwierzytelniania hasła                                 |
| Ruleski ja konto przy odzieraniu postu i surchowizacij                                                                  | Server poczty wychodzącej Ugawiena.                                                       |
| A Delete il o vono brè operane preció relice somerale                                                                   |                                                                                           |
|                                                                                                    |                                                                                           |
| OK Anului Zastosu                                                                                                    | OK Anuluj Zastosuj                                                                        |
| 😪 Właściwości stachu_sltzn                                                                                              | 🖌 😪 Właściwości stachu_sltzn                                                              |
| Ogólne Serwery Połączenie Zaawansowane                                                                                  | Ogólne Serwery Połączenie Zaawansowane                                                    |
| Podaj typ połączenia do obsługi poczty e-mail.                                                                          | Numery portów serwera                                                                     |
| Połączenie                                                                                                    | Ien serwer wymaga bezpiecznego połączenia (SSL)                                           |
| <ul> <li>Połącz uzywając sieci lokalnej [LAN]</li> <li>Połącz przez modem, jeżeli sieć LAN nie jest dostępna</li> </ul> | P <u>o</u> czta przychodząca (POP3): 110                                                  |
| 🔿 P <u>o</u> łącz używając linii telefonicznej                                                                          | Ten serwer wymaga bezpiecznego połączenia (SSL)                                           |
| C Połącz używając modułu telefonicznego programu<br>Internet Explorer lub innego                                        | Limity czasu serwera                                                                      |
| Modem                                                                                                    | Wuskanie                                                                                  |
| TP SA                                                                                                    | Podziel wiadomości większe niż 60 🚊 KB                                                    |
| <u>₩</u> łaściwości <u>D</u> odaj                                                                                       | Dostarozani                                                                               |
|                                                                                                    | Pozostaw kopie wjadomości na serwerze                                                     |
|                                                                                                    | Sourie souvela po upywie P in un     Uguń z serwera po usunięciu z "Elementów usuniętych" |
|                                                                                                    |                                                                                           |
| OK Anuluj Zastosuj                                                                                                    | OK Anuluj Zastosuj                                                                        |

Wyższa Szkoła Pedagogiczna TWP

Krzysztof Stachurka